## How to Accept Delegation for DBT

| Fri 4/29/2016 4:24 PM                                                                                                    |                                                                                                    |
|----------------------------------------------------------------------------------------------------|----------------------------------------------------------------------------------------------------|
| A delegation request from Iris Niestas has been submitt<br>Avila, Olivia                                                                                   | <ol> <li>You will receive an email to accept a delegation request</li> <li>Click on the link</li> </ol>                    |
| is Niestas or an administrator on behalf of Iris Niestas has submitted a dele<br>ransaction(s): UTZ_PM_DBT                                                 | egation request to you. Here a<br>3. Sign in to PeopleSoft with<br>your credentials<br>4. Click <b>Poviow My Delogated</b> |
| rom: 2016-04-29<br>o: 2016-05-06                                                                                                    | Authorities                                                                                                    |
| ou can review the request, then accept or reject the request, using the link                                                                               | k below.                                                                                                    |
| ttps://my.shared.utsystem.edu/psp/ZAPPRD/EMPLOYEE/HRMS/c/HCDL /<br>age=HCDL MGR DLG HOME&Action=U&DELEGATOR ID=6001009568&DI<br>VED=I&FROM DATE=2016-04-29 | ALL.HCDL MGR DLG HOME.GBL?<br>ELEGATOR RCD=0&TRANSACTION NAME=UTZ PM DBT&TRANS ALLO                                        |
|                                                                                                    |                                                                                                    |
|                                                                                                    | Sign in with your UTEP accou                                                                                               |
|                                                                                                    | USERNAME:                                                                                                    |
|                                                                                                    | PASSWORD:                                                                                                    |
|                                                                                                    | Login                                                                                                    |
|                                                                                                    | Get your UTEP account here                                                                                                 |
|                                                                                                    | Change Password<br>Forgot your Password                                                                                    |
|                                                                                                    |                                                                                                    |
| Manage Delegation                                                                                                    |                                                                                                    |
| Olivia Avila                                                                                                    |                                                                                                    |
| Some of your self-service transactions can be dele<br>and/or approve transactions for you and/or your en<br>responsibility for their transactions to you.  | gated so that others may act on your behalf to initiate nployees. In addition, others may have delegated                   |
|                                                                                                    | Learn More about Delegation                                                                                                |
| Select Review My Delegated Authorities to see the others, and to accept or reject pending delegation                                                       | e list of transactions that have been delegated to you by requests.                                                        |
|                                                                                                    | Poviow My Delegated Authorities                                                                                            |
|                                                                                                    |                                                                                                    |

## How to Accept Delegation for DBT

| My Delegated Authorities<br>Olivia Avila<br>Accountant I<br>This page allows you to view your delegated authorities. Select a particular status and select <i>Refresh</i> to<br>show the matching requests. Select the information icon for request details. |                                                                                                    |                                     |                         |            | <ol> <li>Click check box next to DBT<br/>Change — Initiate</li> <li>Click Accept</li> <li>Click OK</li> <li>You will receive another email<br/>confirming you have accepted<br/>delegation for DBT</li> </ol> |              |                 | <b>F</b><br>nail<br>ted |
|----------------------------------------------------------------------------------------------------|----------------------------------------------------------------------------------------------------|-------------------------------------|-------------------------|------------|----------------------------------------------------------------------------------------------------|--------------|-----------------|-------------------------|
| Show Requests by Status:                                                                                                    | Submitte                                                                                                    | d 🗸                                 | Refresh                 |            |                                                                                                    |              |                 |                         |
| Choose Delegate                                                                                                    |                                                                                                    |                                     | Error Data              | To Date    | Description of the last                                                                                                    | Delegation   | Details         |                         |
| DBT Change - Initiate                                                                                                    | Iris Niestas                                                                                                    | Director -                          | 04/29/2016              | 10 Date    | Submitted                                                                                                    | Status       | Details         |                         |
| Select All Deselect All                                                                                                    |                                                                                                    | Managerial 6                        | 04/25/2010              | 03/00/2010 | Submitted                                                                                                    | Inacuve      | v               | _                       |
|                                                                                                    | Ac                                                                                                    | cept                                | Reject                  |            |                                                                                                    |              |                 |                         |
| Return to Manage Delegation                                                                                                    |                                                                                                    |                                     |                         |            |                                                                                                    |              |                 |                         |
| Accept De                                                                                                    | legation R                                                                                                    | eauest                              |                         |            |                                                                                                    |              |                 |                         |
|                                                                                                    | - <b>3</b>                                                                                                    |                                     |                         |            |                                                                                                    |              |                 |                         |
| Olivia Avila                                                                                                    |                                                                                                    |                                     |                         |            |                                                                                                    |              |                 |                         |
| Accountant I                                                                                                    |                                                                                                    |                                     |                         |            |                                                                                                    |              |                 |                         |
| You have succes<br>accepted delega                                                                                                    | tion requests.                                                                                                    | delegation req                      | uest. Refer to          | o the My [ | Delegated Au                                                                                                    | thorities pa | ge to view      |                         |
|                                                                                                    |                                                                                                    |                                     |                         |            |                                                                                                    |              |                 |                         |
| Mon 5/2/2<br>UTSha<br>Olivia A<br>o Avila, Olivia; Niestas                                                                                                    | 016 8:18 AM<br>are.DONOTREPL<br>vila has accepted a de<br>, Iris R                                                                                                 | Y@utsystem.e<br>legation request fr | edu<br>rom Iris Niestas |            |                                                                                                    |              |                 |                         |
| Action Items                                                                                                    |                                                                                                    |                                     |                         |            |                                                                                                    |              | + Get more apps |                         |
| Olivia Avila has accepte<br>Request Status: Accep<br>Transaction: UTZ_PM_<br>From: 2016-04-29<br>To: 2016-05-06                                                                                                    | d a delegation request t<br>ted<br>DBT                                                                                                    | hat you submitted. H                | Here are the detai      | ils:       |                                                                                                    | ∜ Fii        | rst + Previous  |                         |
| Delegation Status: A                                                                                                    |                                                                                                    |                                     |                         |            |                                                                                                    |              |                 |                         |
| You can review the stat<br>https://my.shared.utsy<br>Page=HCDL_MGR_DLG                                                                                                    | tus of the request using<br><a href="mailto:stem.edu/psp/ZAPPRD">stem.edu/psp/ZAPPRD</a><br><a href="mailto:HOME&amp;Action=U&amp;DF">HOME&amp;Action=U&amp;DF</a> | the link below.<br>/EMPLOYEE/HRMS/c | CHCDL ALL.HCDL          | MGR DLG H  | OME.GBL?                                                                                                    | IF=UTZ PM DB | T&TRANS ALLO    |                         |

WED=I&FROM DATE=2016-04-29